# PeopleSoft V9.1

**Originating a Return from Leave Transaction** 

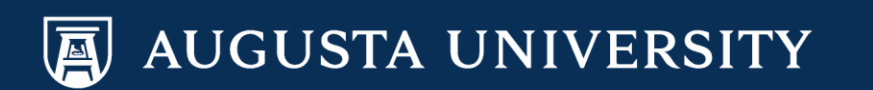

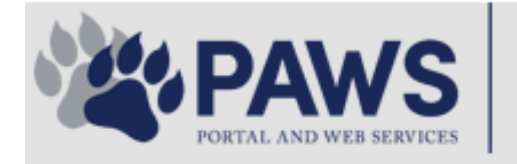

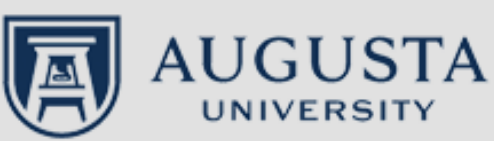

From the PAWS Employee Portal (<u>https://paws.augusta.edu</u>), select the "All Apps" icon from the Quick Access Bar.

**†** 🕜

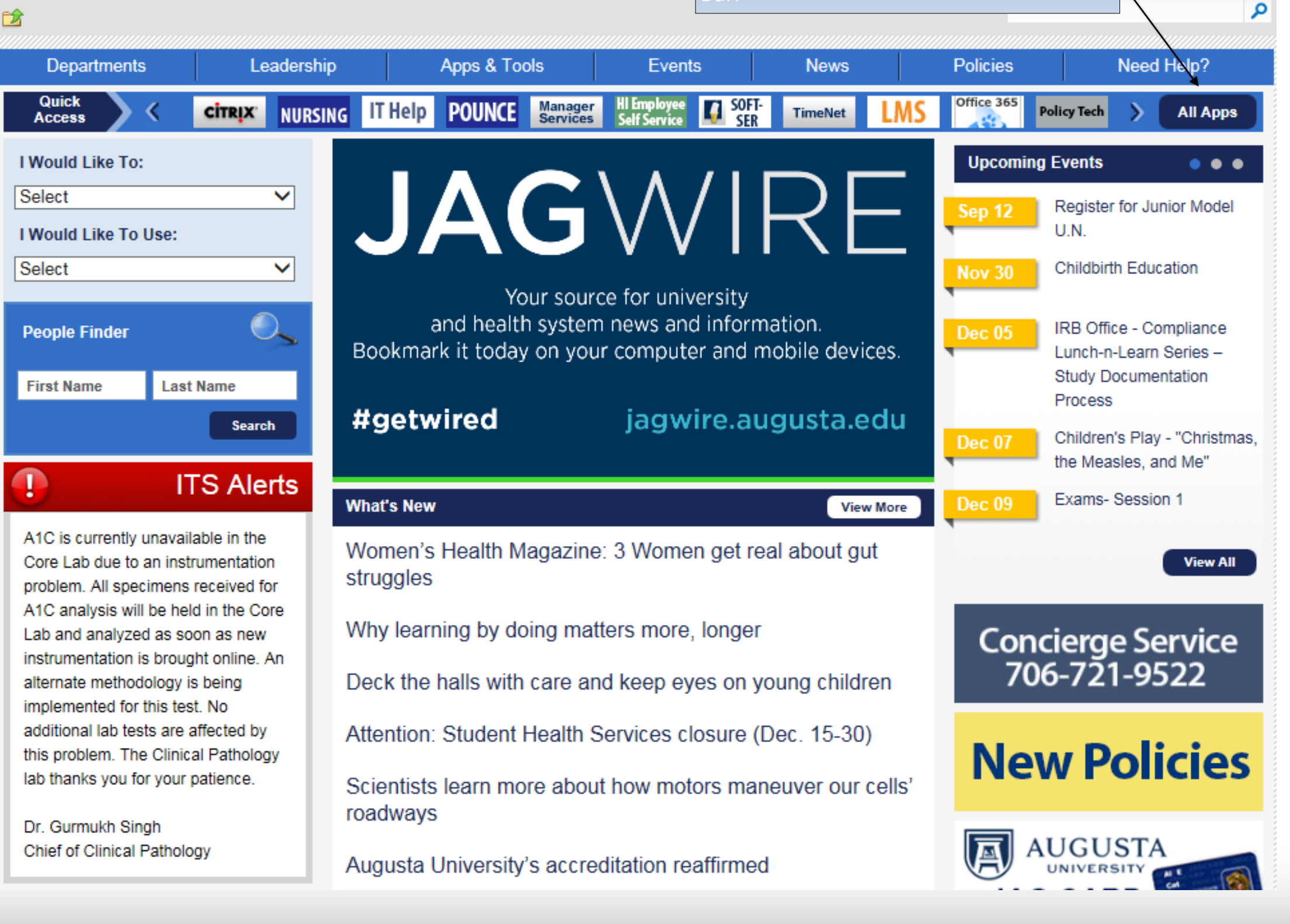

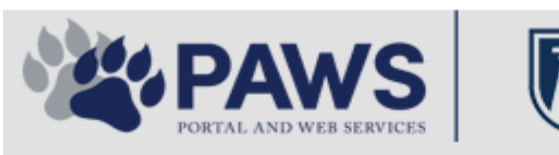

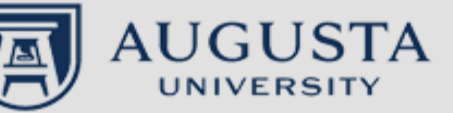

From the PAWS Employee Portal ALL Apps page, select PeopleSoft HRMS link. 聞 🕜 🛛 Sign Ir

link. م 2 Leadership Apps & Tools **Events** Policies Need Help? Departments News PAWS > pub > Apps\_Tools Marketon 12 2 Street rep Action Congr mark PeopleFinder is on the home page of PAWS Model Lity To Day and Name Lond Name Health System Applications University Applications Enterprise Applications Ambulatory Dashboard ACGME Resident Case log Augusta University Brand Information Campus/USAMobility Paging Box (University wide) Attendance Tracking Crystal Enterprise Complete Annual Training & Compliance Attending Finder Crystal Reports Compliance Assist CarpoolConnections Echo360 (faculty use only) Conflicts of Interest Disclosure CDM Reference Effort Funding Profile Curriculog CDM Request Form eSproute (must use VPN or Ctrix Cyber Anatomy CERMe when off campus) Cyber Science 3D CIS Issue Log GoVIEW (CERM\_PNUR) Desire2Learn GRU Alert Faculty List Online Citrix Portal Access Health eShop Greenblatt & Reese Libraries Citrix2 Portal Access (general site) JagCard HIPAA Disclosure Log Employment Opportunities JagStore HR Employee Information EP3 (Employee Patient Parking) (submit course materials) Outlook 365 Web Access Faculty List Online Policy Management System (Policy Tech) Lockshop MC Catering & Floor Stock Ordering OnCore Data Portal and Terrace Cafe Menu one45 Room and Event Scheduling PACT Security Authority (SA) Request for NetID GRMC Employee Self Service PeopleSoft Financials Security Authority Request for Application Access GRMC On Call (was MCG OnCall) PeopleSoft HRMS Submit a request to IT **GRMC OnCall Manual** Who is MY SA? Pounce GRMC Paging Pulse Workforce LEARN Online HIPAA Disclosure Log SoftServ The links below are for systems Informed Consent Forms Sponsored Programs that are NO LONGER USED.

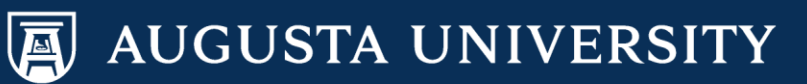

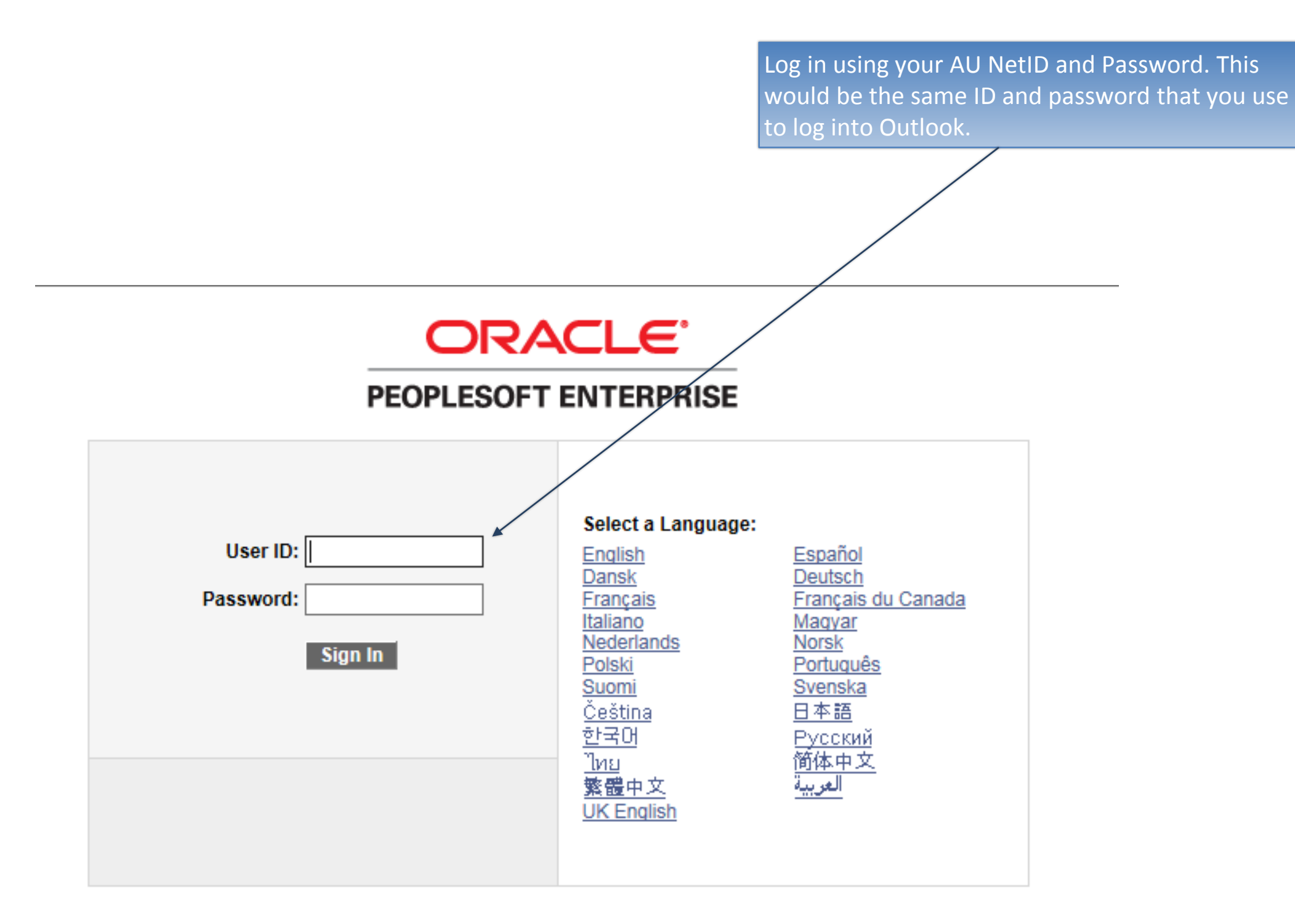

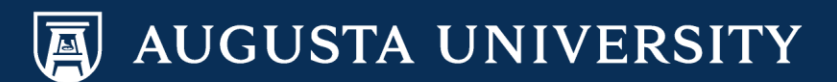

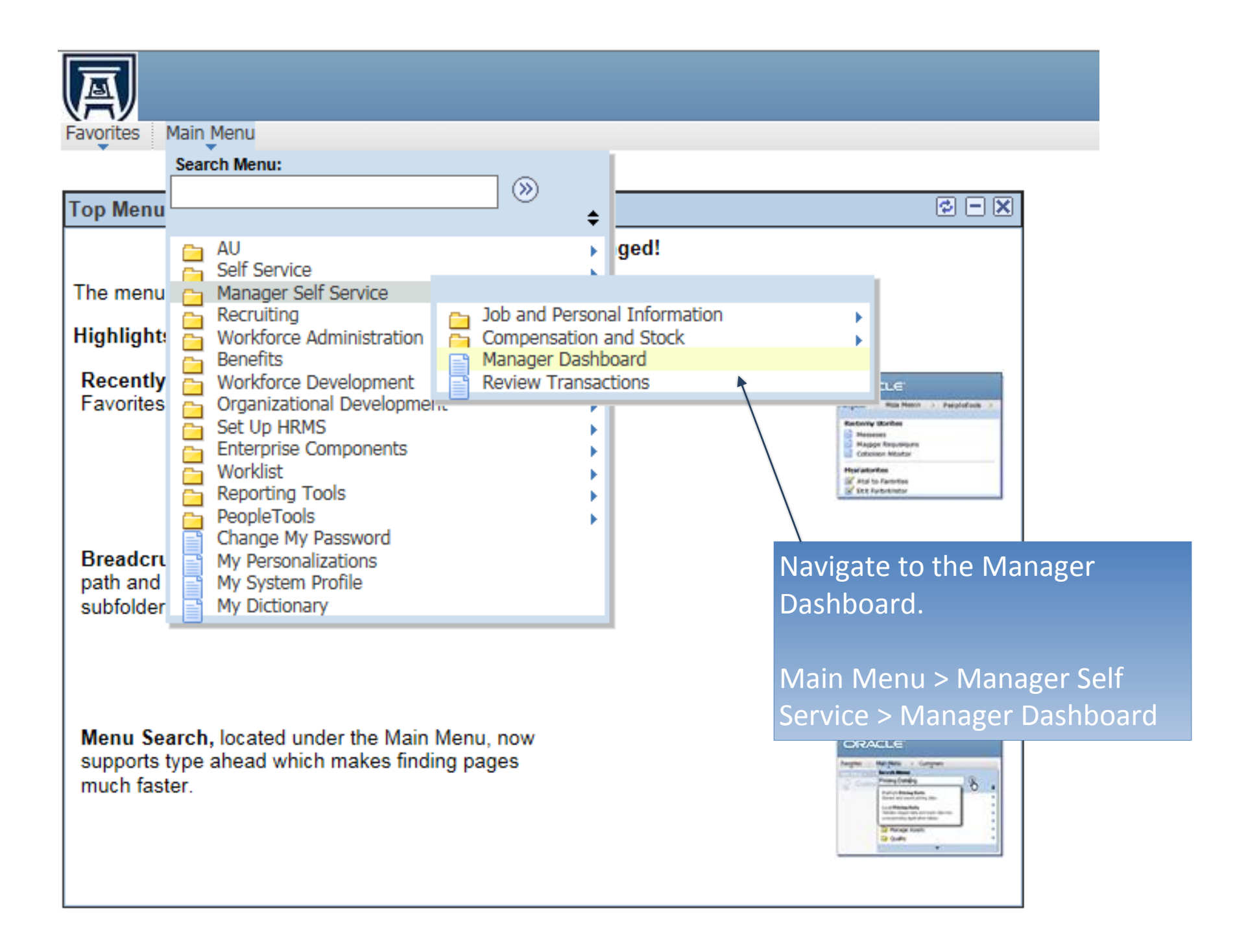

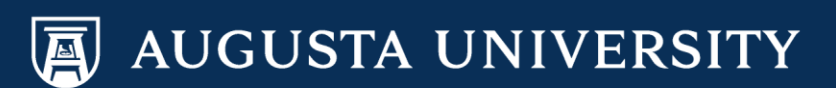

Select the "Actions" down arrow next to the employee's name and then:

Job and Personal Information > Request Return from Leave

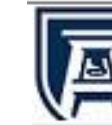

Favorites Main Menu > Manager Self Service > Manager Dashboard

# Manager Dashboard

| Pending Approvals                      |                                   | ø – X                            |  |  |  |
|----------------------------------------|-----------------------------------|----------------------------------|--|--|--|
| No approvals are pending at this time. |                                   |                                  |  |  |  |
| <u></u>                                |                                   |                                  |  |  |  |
| Direct Line Reports                    |                                   |                                  |  |  |  |
|                                        | Personalize   Find                | View All   💷   🔠 🔳 15-24 of 59 🕨 |  |  |  |
| Summary Job Details Cor                | ntact Compensation Time           | ••• <u>•</u>                     |  |  |  |
| Name                                   | Job Title                         | Position in<br>Salary Range      |  |  |  |
| Elsa Frozen 🗸 Ac                       | tions Human Resources Assistant 2 |                                  |  |  |  |
|                                        | Job and Personal Information 🔸    | View Employee Personal Info      |  |  |  |
| - 1 10                                 | Compensation and Stock            | Transfer Employee                |  |  |  |
| ✓ Ac                                   | tions                             | Retire Employee                  |  |  |  |
| ✓ Act                                  | tions                             | Terminate Employee               |  |  |  |
| ✓ Ac                                   | tions                             | Request Add'l Pay                |  |  |  |
| ▼ Ac                                   | tions                             | Request LOA                      |  |  |  |
| ▼ Ac                                   | tions                             | Request Return from Leave        |  |  |  |
|                                        |                                   |                                  |  |  |  |
|                                        |                                   |                                  |  |  |  |

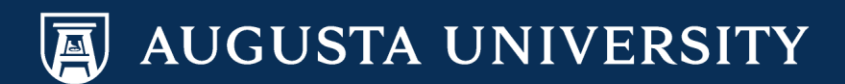

# Enter the "Return to Work Date". Select "Go".

Note: If you receive a message that you have no direct reports, that means that you do not have anyone that is currently on Leave of Absence status in the system. Please send an email to KAIRINGTON@gru.edu to request that the employee be returned from leave

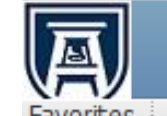

Favorites Main Menu > Manager Self Service > Job and Personal Information > Request Return from Leave

#### Request Return from Leave

# Select Employee

#### Princess Tiana

Enter the date the employee returns to work and click Go. Select an employee to initiate return from leave request by clicking on the employee name, clicking on Search for Employee, or clicking on the chart icon

Return to Work Dt:

12/14/2016 🛐 Go

| Direct Reports For Princess Tian | Personalize   Find | Personalize   Find   🗗 First 🚺 1 of 1 🖸 Last |            |  |
|----------------------------------|--------------------|----------------------------------------------|------------|--|
| Name                             | Empl ID            | Job Title                                    | Department |  |
| <u>Elsa Frozen</u>               |                    | HRAsst 2                                     | Unv HR     |  |

Search for an employee

Manager Self Service

Learning and Development

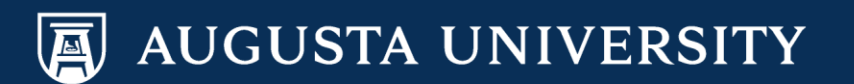

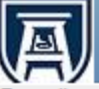

Favorites Main Menu > Manager Self Service > Job and Personal Information > Request Return from Leave

#### **Request Return from Leave**

## Select Employee

#### Princess Tiana

Enter the date the employee returns to work and click Go. Select an employee to initiate return from leave request by clicking on the employee name, clicking on Search for Employee, or clicking on the chart icon

Go

01/01/2016 🛐

Return to Work Dt:

Search for an employee

#### Manager Self Service

Learning and Development

Favorites Main Menu > Manager Self Service > Job and Personal Information > Request Return from Leave Enter the last name of the employee Request Return from Leave being returned from leave. Select **Employee Search** "Search". Specify your search parameters. × Last Name \*Search by: × Frozen Last Name: Search \* Required Field Return to Select Employee

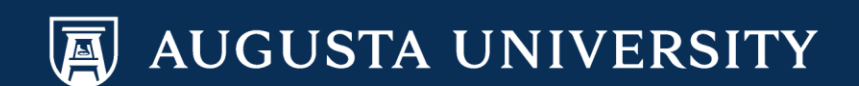

|                          | Request Return<br>Employee S                               | nu > Manager Self S<br>n from Leave<br>Search | ervice > Jo | ob and Personal Inforr | nation > Request Return fr | om Leave |
|--------------------------|------------------------------------------------------------|-----------------------------------------------|-------------|------------------------|----------------------------|----------|
| Select Employee<br>Name. | Specify your search<br>*Search by:<br>Last Name:<br>Search | h parameters.<br>Last Name<br>Frozen          | ~           |                        |                            |          |
|                          | Search Results                                             |                                               |             | Personalize   Find     | First 🚺 1 of 1 🖸 Last      |          |
|                          | Name                                                       | E                                             | mployee ID  | Job Title              | Department                 |          |
|                          | Elsa Frozen                                                |                                               |             | HRAsst 1               | Human Reso                 |          |

\* Required Field

Return to Select Employee

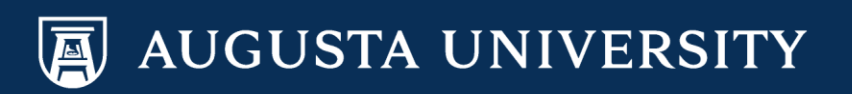

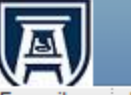

Favorites Main Menu > Manager Self Service > Job and Personal Information > Request Return from Leave

#### Request Return from Leave

### **Return to Work Details**

Elsa Frozen

Enter the return to work details below for the chosen employee. Leave Begin Date:

|              | Reason for Return          |        |                                             |        |    |
|--------------|----------------------------|--------|---------------------------------------------|--------|----|
|              | *Effective Date:           |        | 01/01/2016                                  |        |    |
|              | Reason for Return:         |        | Recall from Suspension<br>Return From Leave |        |    |
| X            | Ê                          |        |                                             |        |    |
| $\backslash$ | Position:                  | Huma   | n Resources Assistant 2                     | 000049 | 75 |
|              | FTE:                       | 1.0000 | 00                                          |        |    |
| $\backslash$ | *Department                | Univer | sity HR Services                            | 304000 | 40 |
|              | *Location                  | Augus  | ta University                               | 120    |    |
|              | *Job Code                  | Huma   | n Resources Assistant 2                     | 510X22 |    |
| $\backslash$ | Reports To:                | Benefi | ts/Data Admin Supervisor                    | 000063 | 16 |
| $\backslash$ | Supervisor:                |        |                                             |        |    |
|              | Comment:                   |        |                                             |        |    |
|              | * Required Field<br>Submit |        |                                             |        |    |

Select "Reason for Return" down arrow and select appropriate reason. In most cases, it will be "return from leave".

Select "Submit".

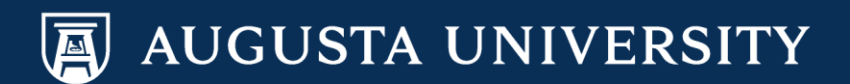

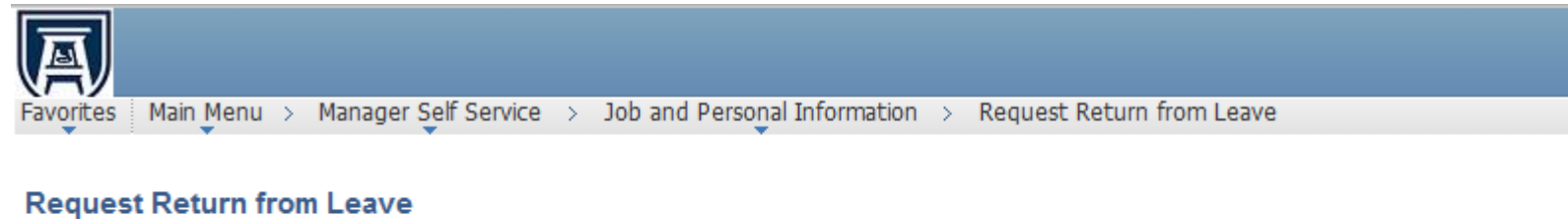

Submit Confirmation

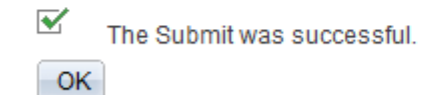

You have successfully submitted a Return from Leave Transaction.

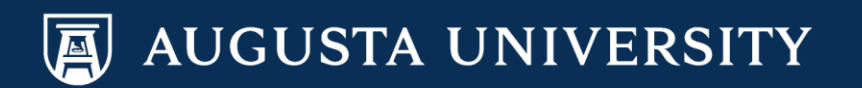